## 평가항목별 점수 확인 매뉴얼(학생)

(1) 메뉴 경로 : [https://stud.inje.ac.kr] 학사정보 → 성적정보 → 성적평가서조회

| 과 학적정보<br>고 학적변동신청 | 학년의      | 도학기    | 2023학년도 2학기 [학부] | ✔   정규트랙 |
|--------------------|----------|--------|------------------|----------|
| ··전공신청<br>·· 수강신청  | 이수<br>구분 | 교과목    | 교과목명             | 분빈       |
| ··수업관리<br>··시험     | 교선       | ARB211 | 춤과 소통의 미학        | 2        |
| 기타                 | 교선       | ARB339 | 중국어              | 1        |
| 예절학기<br>           | 교선       | ARB352 | 우리 옛시의 아름다움      | 1        |
| 구입평가<br>성적정보       | 교선       | ARB404 | 데이터사이언스 기초       | 22       |
| •학기성적조회            | 교선       | ARB477 | 반려동물의 이해         | 1        |
| ·····성적평가서조회       | 전선       | AFD022 | 2D모션콘텐츠          | 1        |
| 성적정정내역조회           | 전선       | AFD067 | 고급프로그래밍 연구       | ĩ        |

▶ 성적평가서 조회

| 학년도학기           | 2023학년도 2학기 [학부] | []♥ 정규트랙 ♥ | 2 🔤 |
|-----------------|------------------|------------|-----|
| (a) ==] =] >] = | ·                |            |     |

(2) 평가서 조회

기말고사(Finals)

•① [학년도학기] 선택 후 → ② 조회 클릭 → 수강강좌 목록이 하단에 출력

| 이수<br>구분 | 교과목    | 교과목명        | 분반 | 학점 | 담당교수 | 평가서   |
|----------|--------|-------------|----|----|------|-------|
| 교선       | ARB211 | 춤과 소통의 미학   | 2  | З. |      | 평가서   |
| 교선       | ARB339 | 중국어I        | 1  | 2. |      | [ 평가서 |
| 교선       | ARB352 | 우리 옛시의 아름다움 | 1  | 3. |      | 평가서   |

◦확인하고자하는 강좌의 ③ [평가서] 버튼을 클릭

Ŷ 평가명 점수 출석(Attendance) 20.00 중간고사(Midterm) 36.00

∘공개된 평가항목별 점수 출력(※ 평가서 점수공개를 설정한 경우에 점수 출력)

38.00